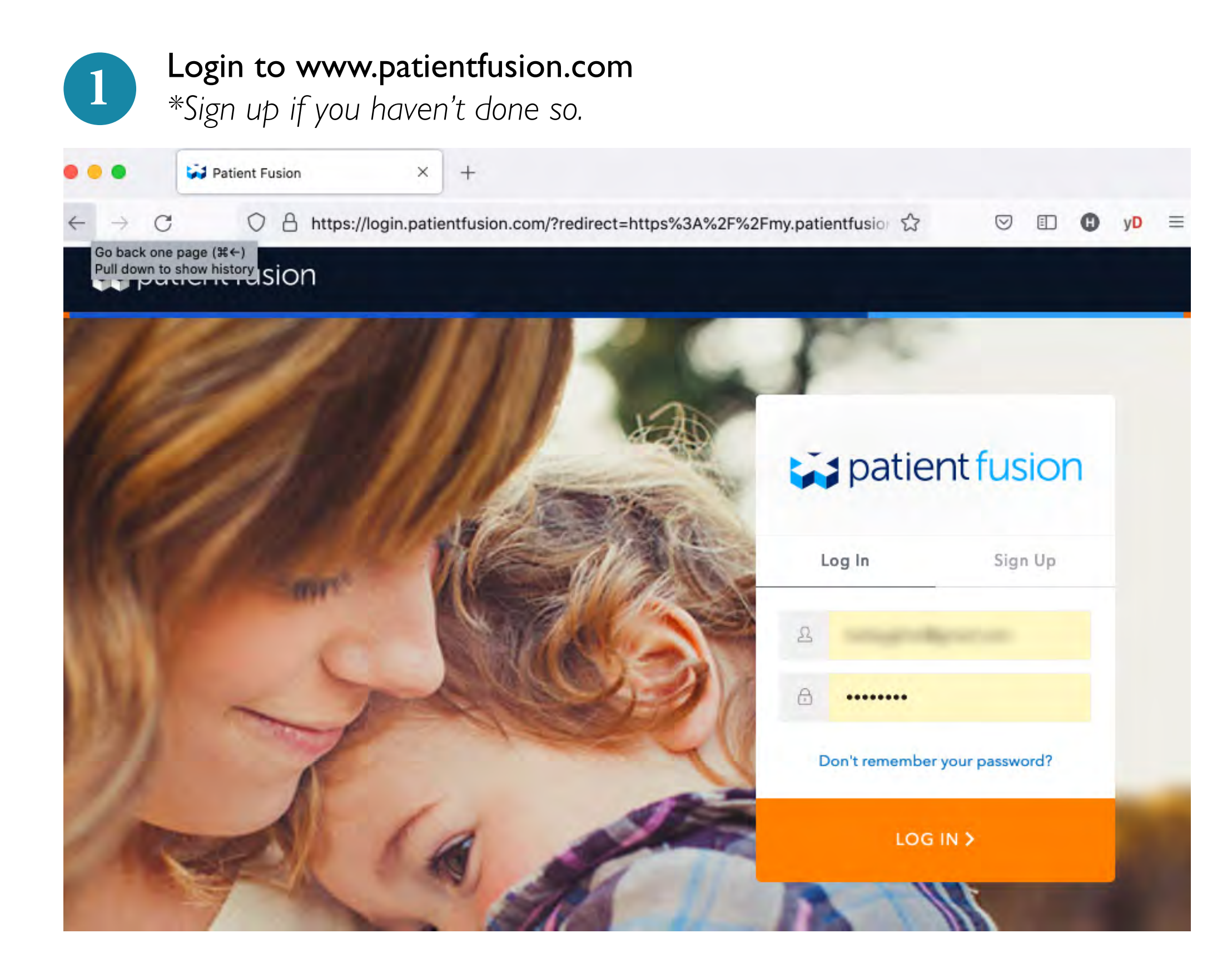

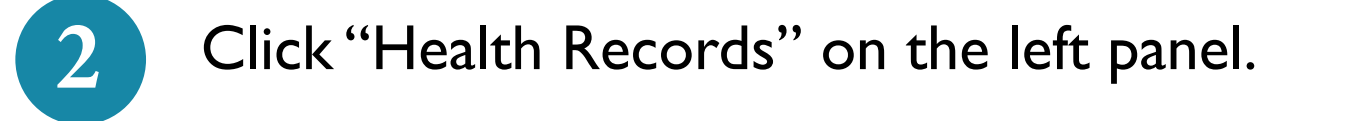

| •••                                     | 🙀 Patient Portal | ×               | +                                   |  |                        |                    |                     |   |                  |   |
|-----------------------------------------|------------------|-----------------|-------------------------------------|--|------------------------|--------------------|---------------------|---|------------------|---|
| $\leftarrow \  \  \rightarrow \  \   G$ | 0                | https://my.pati | entfusion.com/#/portal/tasks/active |  | \$                     | $\bigtriangledown$ |                     | 0 | у <mark>D</mark> | ≡ |
| patient fusion                          |                  | 10.0            | What's next for Halley              |  | All active tasks (0) 🗸 |                    | View all activity » |   |                  | » |
| 1 records in acc                        | ount             |                 |                                     |  |                        |                    |                     |   |                  |   |

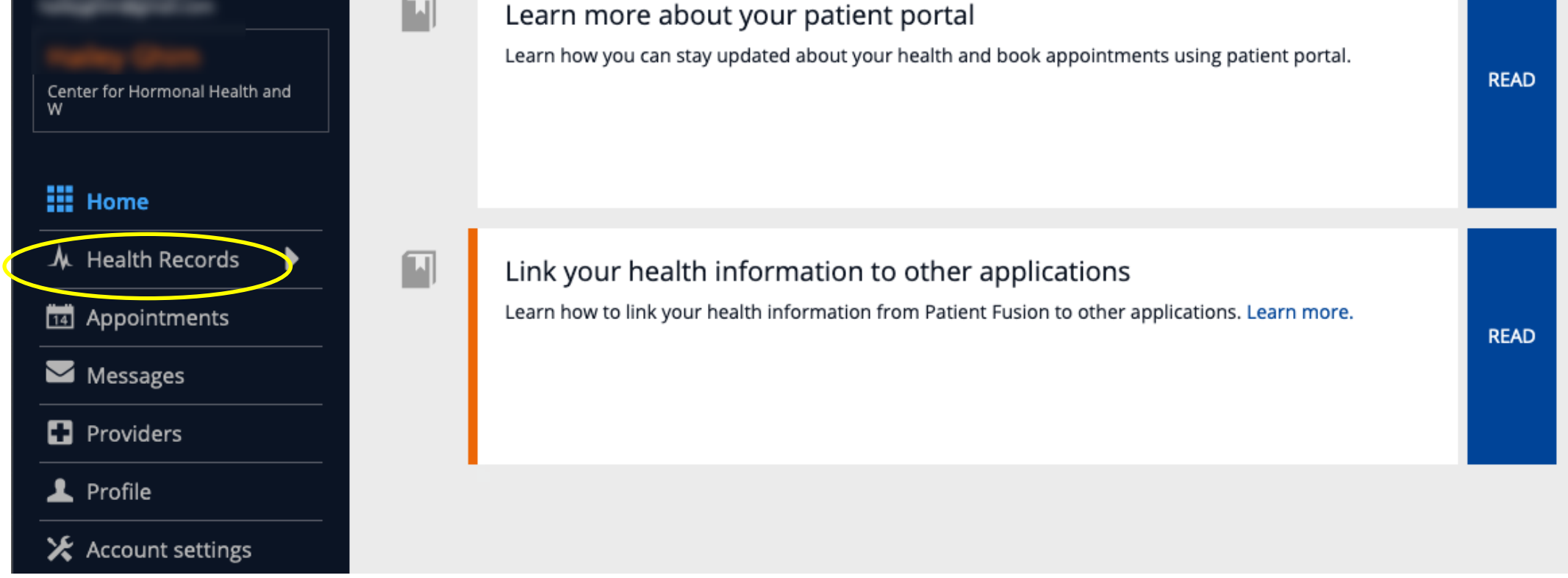

Click "Export" button on the upper right corner.

3

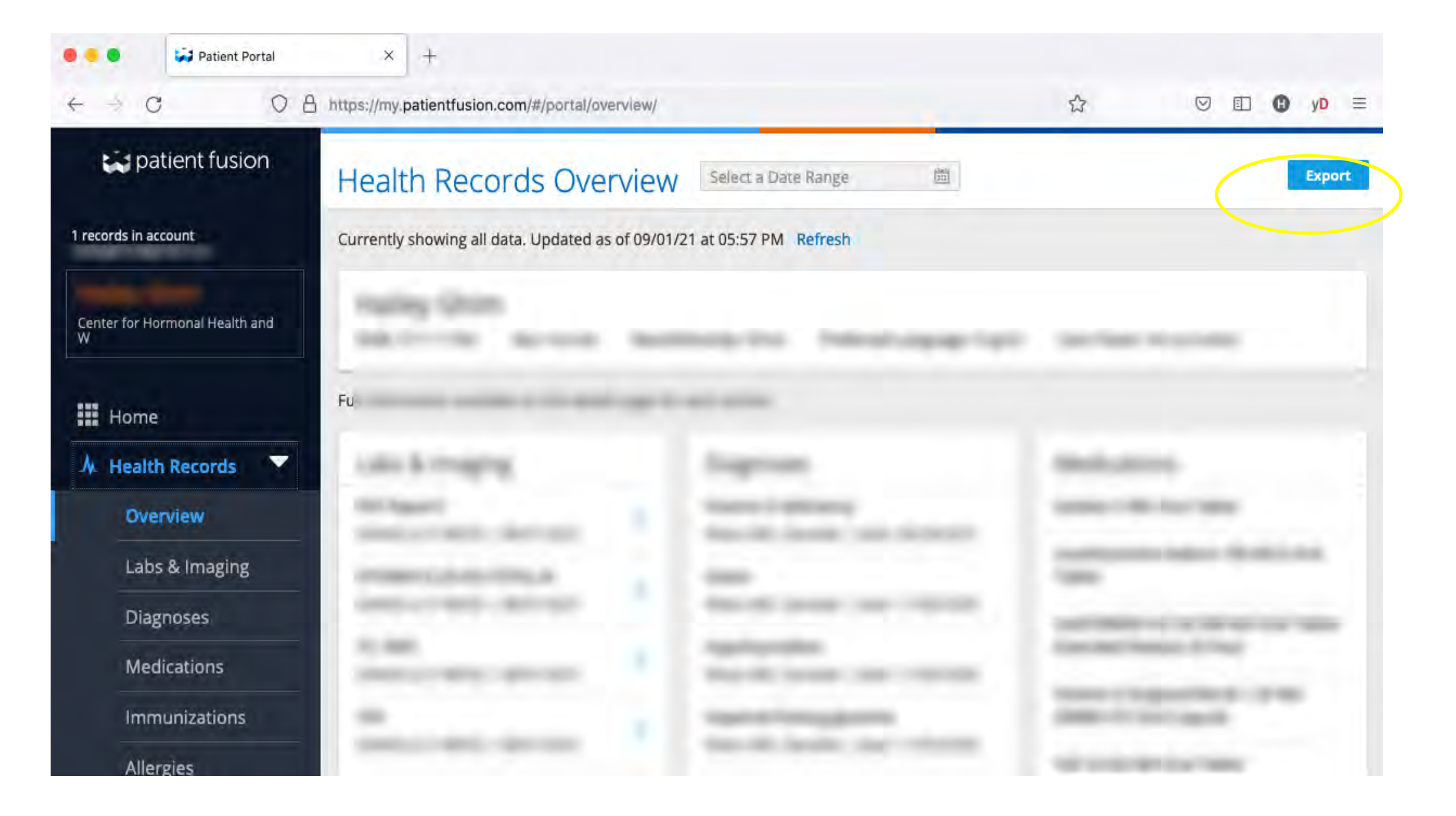

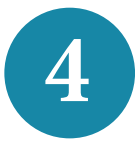

## Export Health Record Options

Choose either to save it in your computer or send yourself an email.

| Export Health Record                                                                                                    | <b>t</b>               |  |  |  |  |  |  |
|----------------------------------------------------------------------------------------------------|------------------------|--|--|--|--|--|--|
| Download or transmit your clinical information using a HL7 Clinical Document Architecture compliant XML file such as Continuity of Care Document (CCD). Documents in this format can be easily updated into most electronic health records and personal health records.                              |                        |  |  |  |  |  |  |
| You can save this file to your hard drive or external storage device such as a USB drive. Or you can email it. An option to encrypt and password protect is available when emailing. If using this feature you must share the password with the recipient or they will not be able to open the file. |                        |  |  |  |  |  |  |
| <ul> <li>Download to this computer or an external storage device (e.g. USB Drive) Option B</li> <li>Transmit via email Option A</li> <li>Cancel Continue</li> </ul>                                                                                                    |                        |  |  |  |  |  |  |
| Option A: Email to yours <mark>e</mark> lf or to your physician.<br><b>5 Fillout the email address on top and click "Transmit Health Recor</b>                                                                                                    | <sup></sup> d Summary" |  |  |  |  |  |  |

| Transmit Health Record            |                         |           |  |  |  |  |
|-----------------------------------|-------------------------|-----------|--|--|--|--|
| your_email@gmail.com              |                         |           |  |  |  |  |
| your_email@gmail.com              |                         |           |  |  |  |  |
| Selected date range               |                         |           |  |  |  |  |
| All data Change                   |                         |           |  |  |  |  |
| Select sections you want to inclu | de in the Health Record | document  |  |  |  |  |
| Allergies & Intolerances          | Immunizations           | Referrals |  |  |  |  |

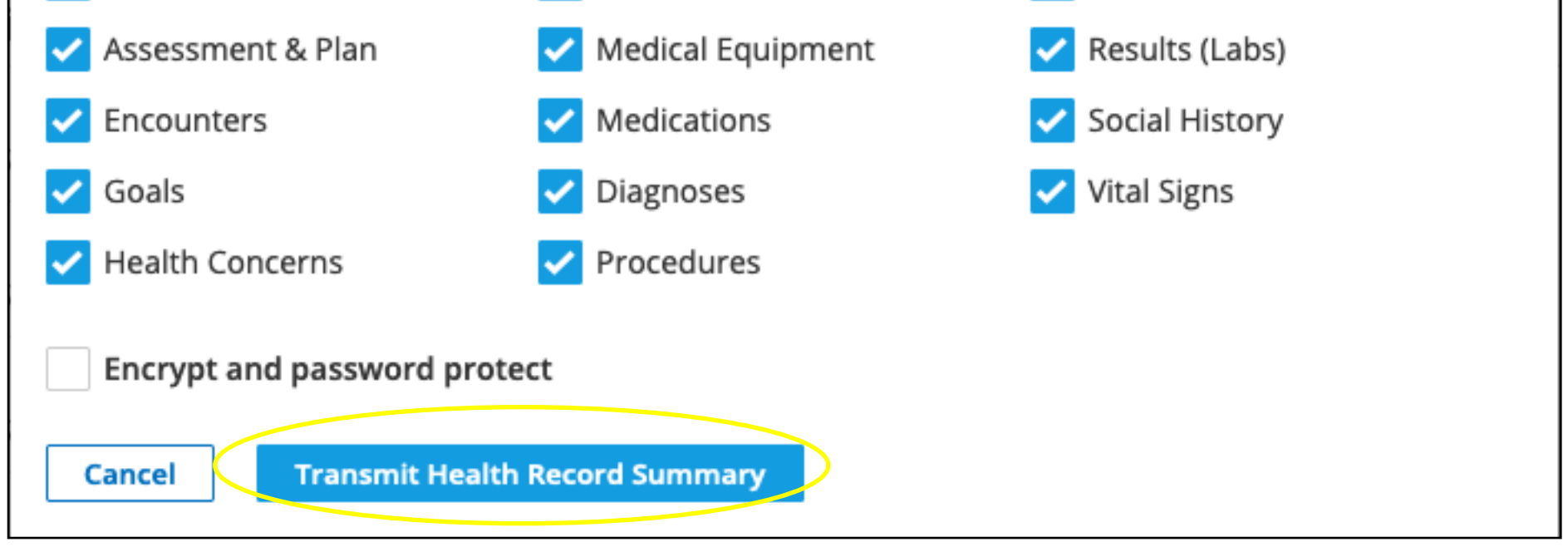

Once receive your email you can forward it to your healthcare professional.

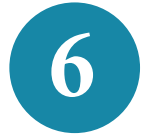

Option B: Download to your computer

Click "Download document (HTML). Your Patient\_Summary will download to your computer's download folder.

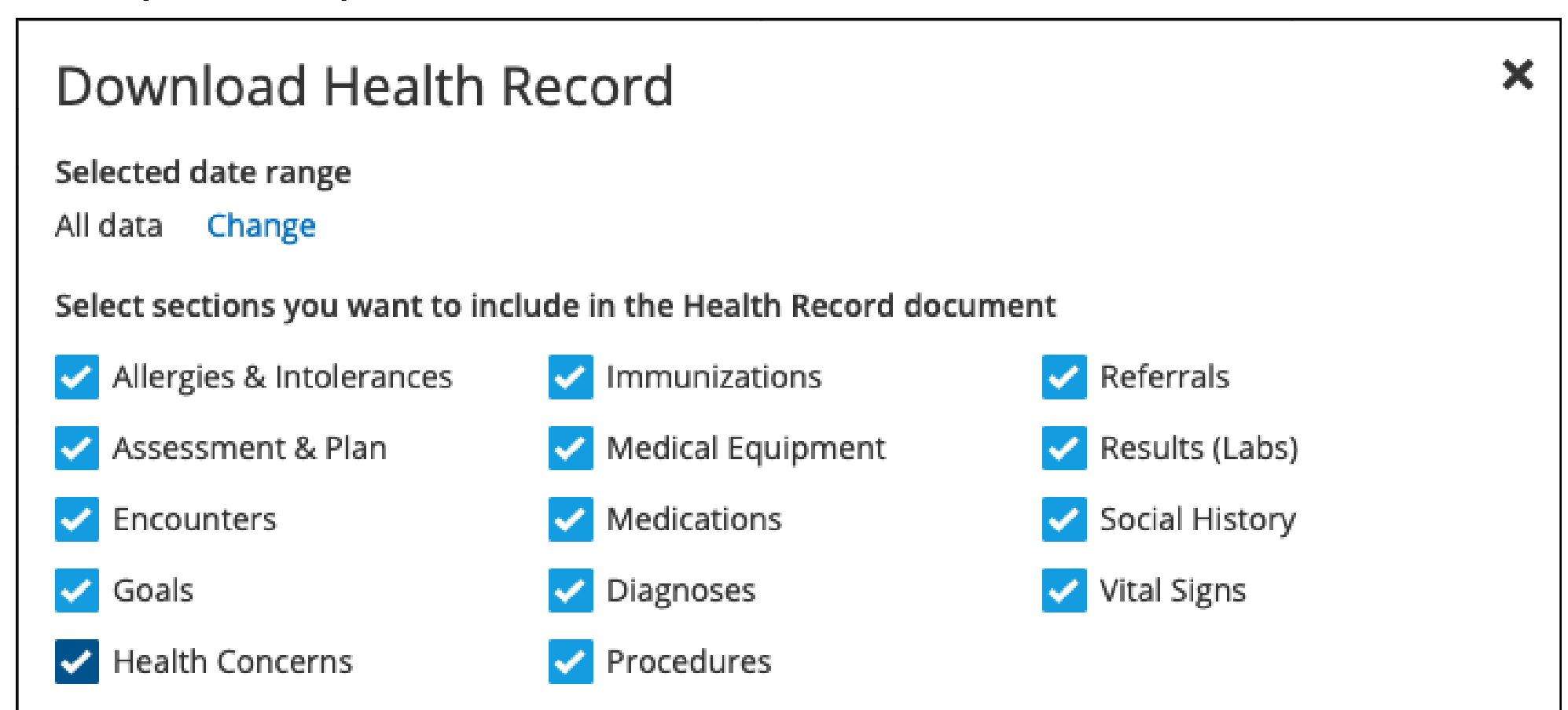

Please note: You are authorizing the transfer of a copy of information from your personal health record to your computer or an external storage device (e.g. USB drive). Once you click "Download," Practice Fusion does not have control over, and Practice Fusion is not responsible for, how that information is used or subsequently disclosed.

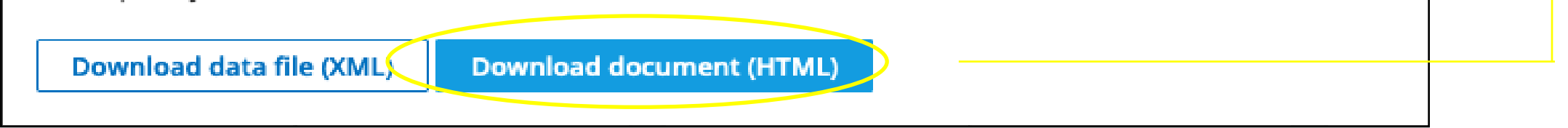